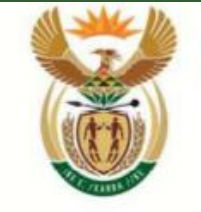

Department: Health REPUBLIC OF SOUTH AFRICA

health

COVID-19 Occupational Health Surveillance System (OHSS) for South African Workplaces

19 October 2020

# **OHSS Data Submission**

### The OHS system consolidates data from various sources and process this data to achieve a set of key outcomes

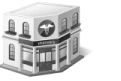

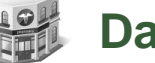

- **Data Sources**
- Private sector businesses
- Public sector
- NICD NMC and sentinel hospital admissions database (DATCOV)
- NHLS laboratory testing data
- Private laboratory testing data
- **Compensation Fund**
- National Department of Health
- Department of Employment and Labour
- Mining Sector

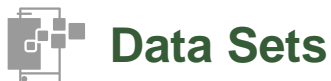

Vulnerability assessment data

Symptom screening data

Positive case data

Return to work data

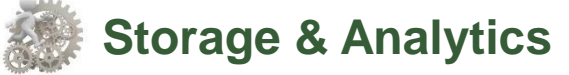

- NIOH data lake ٠
- Anonymised ٠

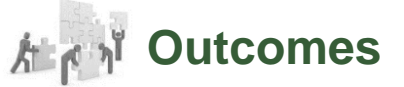

- Summary of COVID-19 indicators per industry
- Identification of high-risk employees
- Identification of high-risk areas (Geographically)
- Identification of high-risk industries and occupations
- Identification or probability of work-related outbreaks

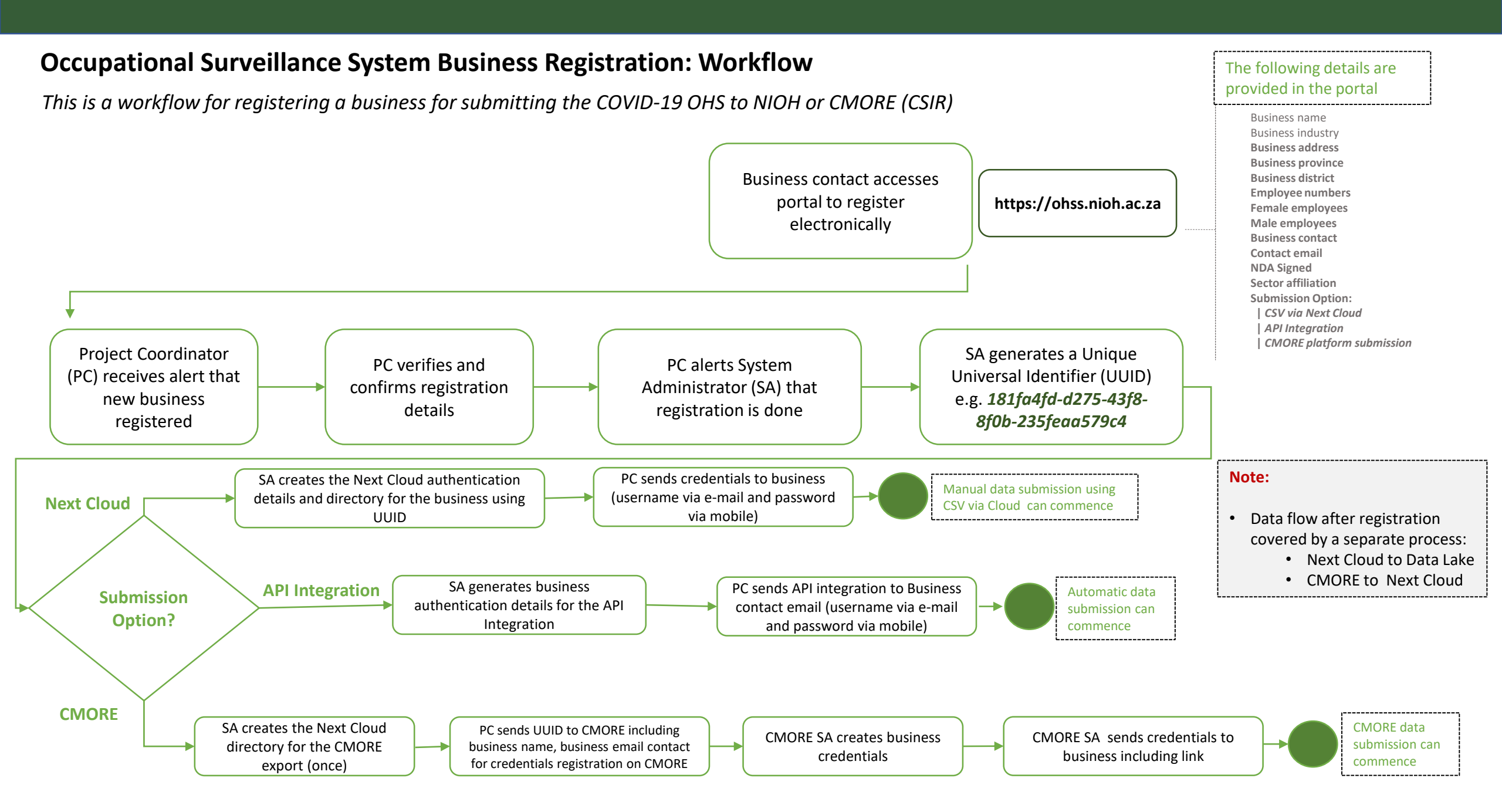

## **High-level Architecture for OHSS**

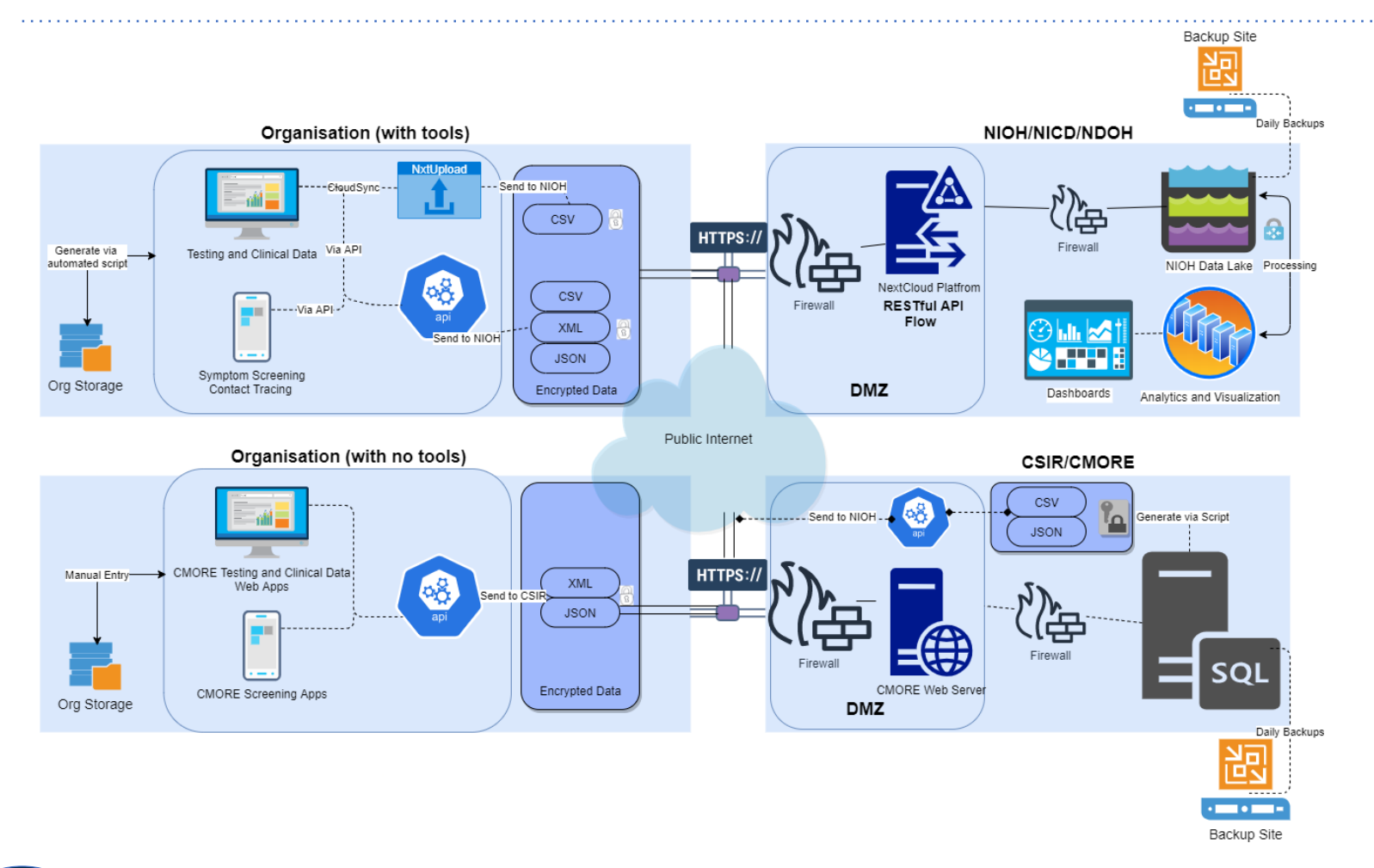

- Organizations with no tools✓ Manual Submissions (Next
  - Cloud)
- ✓ CSIR CMORE

#### **Organizations with tools**

- ✓ API integration
- ✓ Next Cloud integration

#### Data Lake

- ✓ Database (SQLServer)
- ✓ Automated Extraction
- ✓ API Integration

#### Data Analytics and Visualization

- ✓ Google Studio Dashboards
- ✓ Descriptive Analytics
- Integration with external data sources

#### Occupational Surveillance System Business Registration: Web Portal (see: https://ohss.nioh.ac.za/Register)

The businesses registers via a web portal where all the required details for the organisation can be submitted. Once a business has been approved by NIOH for data submission, they will receive login credentials to use the system of the choice for submission (semi-manual, API integration or CMORE)

| Business Registration              | on                               |                                     |                            |
|------------------------------------|----------------------------------|-------------------------------------|----------------------------|
| Business Name                      |                                  | Industry                            |                            |
| Address                            |                                  | Select                              |                            |
| Province                           |                                  | District                            |                            |
| Select                             |                                  |                                     |                            |
| Contact Name                       |                                  | Contact Email                       |                            |
| # Total Employees                  | # Female Employe                 | ees # Male Emp                      | Disclosure Consent         |
| Please supply the number of employ | yees in the below Job Categories |                                     |                            |
| # Managers ④                       | # Professionals ④                | # Technicians and Associate Prof. ④ | # Clerical Support Workers |
| 0                                  | 0                                | 0                                   | 0                          |
| # Service and Sales Workers (1)    | # Skilled Trades (1)             | # Plant and Machine ④               | # Elementary Occupations   |
| Proformed data submission process  |                                  |                                     |                            |

- Business will choose a preferred option for data submission (3 options available)
- 2. Username and password will be sent to the contact person in the organization via SMS or WhatsApp
- 3. Submissions preferred weekly

#### Cmore Web app

- 1. To enter a data record
  - 1. Tap on New Event
  - 2. Select the appropriate tag
- 2. Once all data populated, submit the record to the Cmore server by clicking Create Event.
- 3. Records with a position will display on the map.
- 4. Records without a position will not be visible on the map, but could be viewed under Event View.
- 5. Operators will only see data they submitted, not that from other operators
- 6. CSIR will manage records to ensure maximum resources available for record submission.

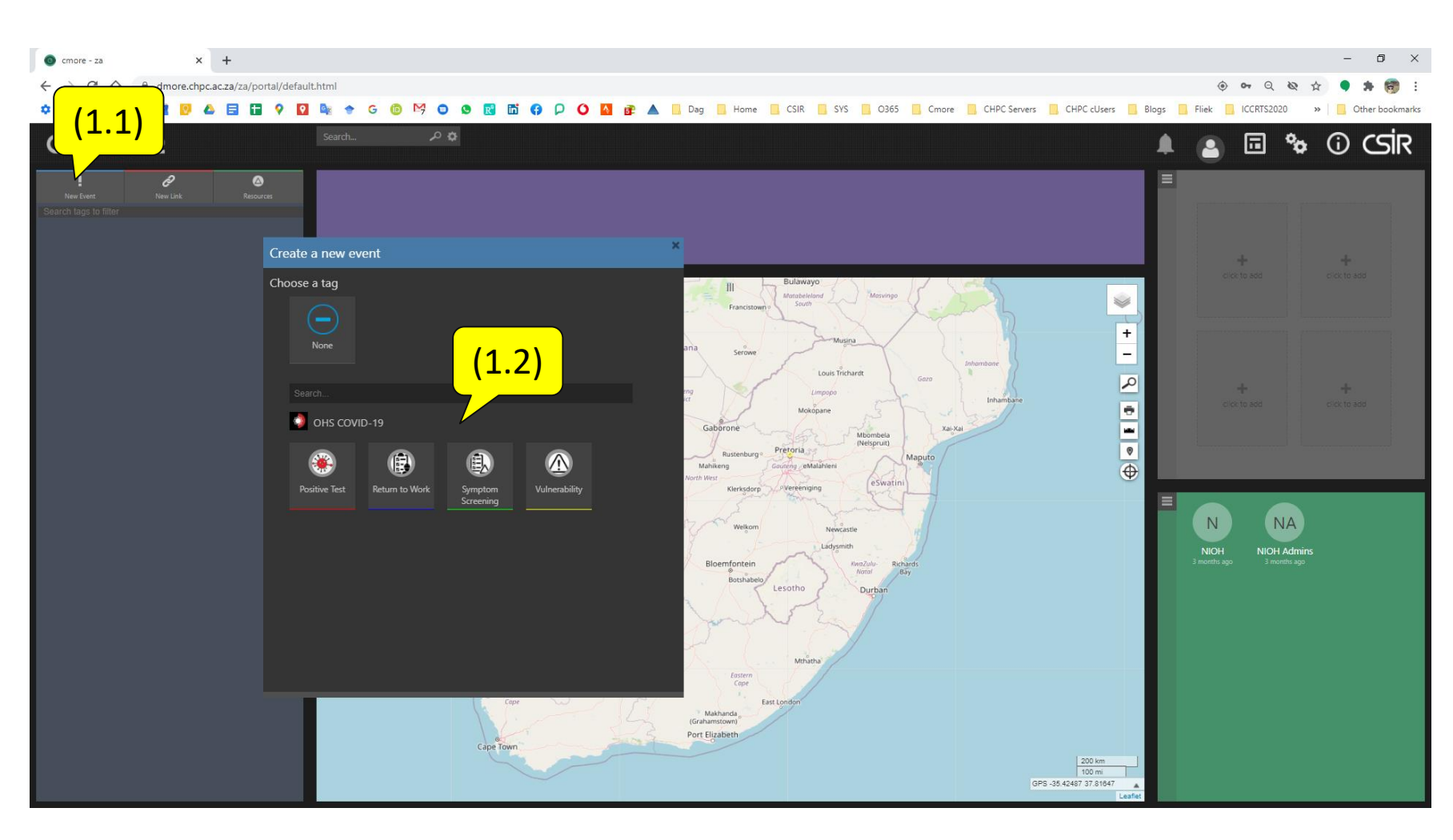

#### **Cmore Mobile app**

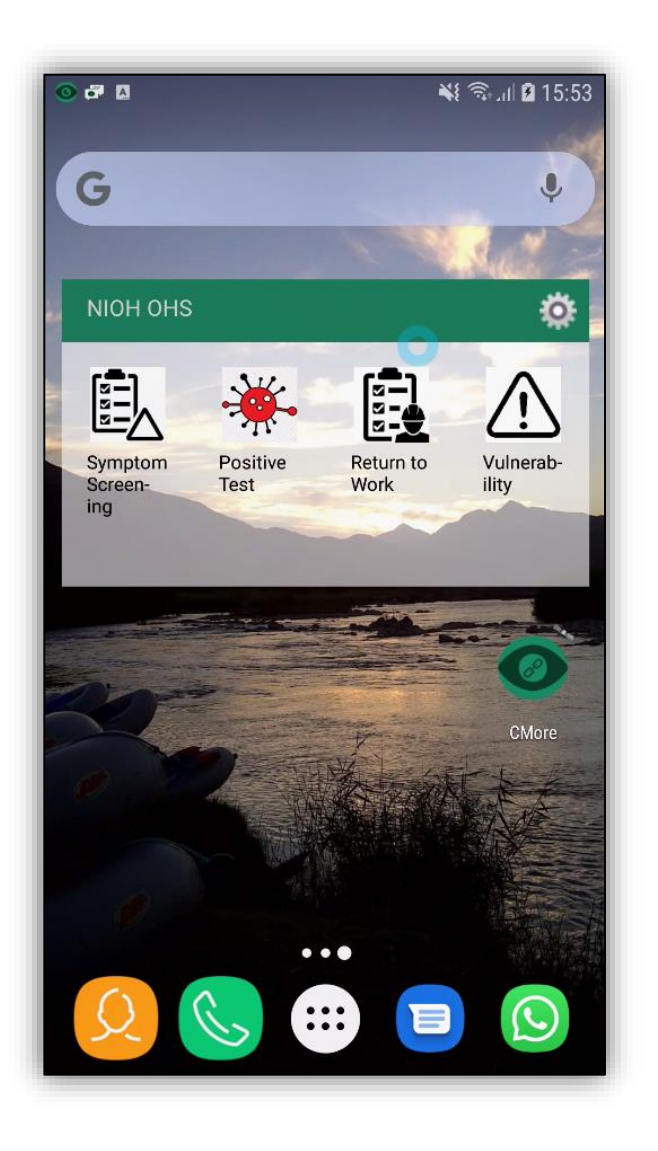

- Install Cmore Mobile app from Google Play Store <u>https://play.google.com/store/apps/details?id=csir.cmore.adapter&hl=en</u>
- 2. When logging in first time, select the Dmore CHPC server by tapping Cmore Africa
- 3. Allow app access requests and usage tracking
- 4. User credentials will be made available via email or otherwise (when bulk registration is used)
- 5. Tap on a tag short cut to enter a data record
- 6. Enter the data and tap save to submit the record to the Cmore server

#### **Data Privacy and Security**

- 1. Data privacy, confidentiality and security is the cornerstone of all the digital data submission options
- 2. All businesses are identified through Unique Business IDs
- 3. All businesses submit data to their own workspace (no sharing of data and workspace)
- 4. API data submission via encrypted channels
- 5. Data is stored in a secure Data Lake (NIOH)
- 6. No personal data is being processed by the tools (except email addresses)

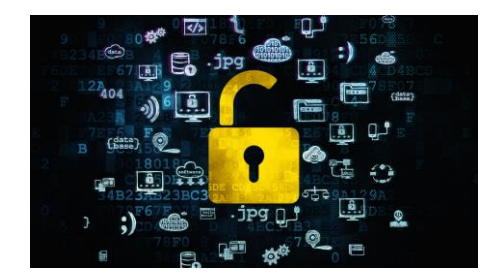

## Confidentiality

- Data in the data lake will be anonymised and any identifying information removed after a period of 6 weeks.
- All OHSS data collected by NIOH will be securely stored and processed in the NIOH data centre.
- All systems used for data collection, storage, and processes will be assessed on regular basis (every month) for any security vulnerabilities.

### **Thank You**

Email: OHSworkplace@nioh.ac.za Web Portal: https://ohss.nioh.ac.za